## Nimm zwei – Baufinanzierung und Gehaltskonto?

So läuft's mit dem Antrag

Stand Juni 2023

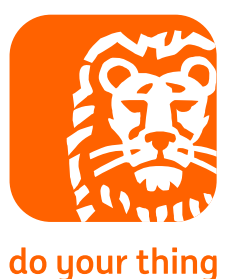

### 1. Geben Sie den Antrag in der Zinssuche ein

Sie möchten an der Aktion "Nimm zwei und spar dabei" teilnehmen? Dann wählen Sie in der Zinssuche aus, ob Sie eine Baufinanzierung oder einer Baufinanzierung Green mit dem Girokonto als Gehaltskonto beantragen wollen.

|                                                                                                    | ntrag<br>00143514  | Übersicht | 🛓 Angel | oote    | Fermine 🗁 Unterlag                              | en 🔀 Postfach                                 | Rechner<br>Tools     |              |       |              |       |         |                  | (         |
|----------------------------------------------------------------------------------------------------|--------------------|-----------|---------|---------|-------------------------------------------------|-----------------------------------------------|----------------------|--------------|-------|--------------|-------|---------|------------------|-----------|
| Start Person Bonität Objekt Finanzierung Zinssuche Finanzierung - Home Auswahl Beratung ING Direkt |                    |           |         |         |                                                 |                                               |                      |              |       |              |       |         |                  |           |
| ZINSSUCHE - ANTRAG                                                                                 |                    |           |         |         |                                                 |                                               |                      |              |       |              |       |         |                  |           |
| ▼ Tran                                                                                             | ichen              | Betrag    |         | Produkt | / Programm                                      | Sollzinsbindung                               | Т                    | ilgung       |       | Volltilger   | Sot   | ʻi p.a. | BZF              | Provision |
| Darl.1                                                                                             |                    | 300.000   | €       | Darlehe | Π 💌                                             | 10 Jahre 🔻                                    |                      | 2 %          |       |              |       | %       | Μ.               | %         |
| Darl.2                                                                                             |                    |           | €       |         | V                                               | •                                             |                      | %            |       |              |       | %       | M.               | %         |
| NR                                                                                                 |                    |           | €       |         | ▼                                               |                                               | L                    | aufzeit      | Μ.    |              |       |         |                  | %         |
| KfW 1                                                                                              |                    |           | €       |         | V                                               | •                                             | L                    | aufzeit      | J.    | Tilgungsfrei |       | J.      |                  |           |
| Summe                                                                                              | e                  | 300.000   | €       | Gesamt  | tosten                                          | 416.200 € <b>☉</b>                            |                      |              |       |              |       |         | 📑 Ber            | echnen    |
| Antrage<br>Dokum                                                                                   | sprüfung<br>ente ≎ | VGZ \$    | Mix 💠   | Rate ≎  | Kreditgeber 🗇                                   |                                               | Zins1<br>soll/eff. ≎ | Prov<br>%€ ≎ | BLA ≎ | SoTi         | BZF ≎ | Bearb   | Annahme<br>bis ≎ |           |
| *                                                                                                  | ((0))              | 3,88      | 3,78    | 1.445€  | (Direkteinreichung )                            |                                               | 3,78 / 3,88          | 1,00 %       | 74,53 | 5% p.a.      | 12    | 0       | 27.06.2023       | A         |
|                                                                                                    | *                  | 3,82      | 3,73    | 1.384€  | ING Direkt<br>(Optimierung durch KfW Tranche)   | 1                                             | 3,78 / 3,89          | 0,67 %       | 74,53 | 5% p.a.      | 12    | 0       | 27.06.2023       |           |
| ~                                                                                                  | ((0))              | 3,77      | 3,68    | 1.420€  | (Baufi Green )                                  |                                               | 3,68 / 3,77          | 1,00 %       | 74,53 | 5% p.a.      | 12    | 0       | 27.06.2023       | . 1       |
| ~                                                                                                  | ((0))              | 3,67      | 3,58    | 1.395€  | ING Direkt<br>(bei Bestand oder Abschluss einer | s kostenlosen Gehaltskontos und Baufi Green ) | 3,58 / 3,67          | 1,00 %       | 74,53 | 5% p.a.      | 12    | 0       | 27.06.2023       |           |
| ~                                                                                                  | ((•))              | 3,77      | 3,68    | 1.420€  | ING Direkt<br>(bei Bestand oder Abschluss einer | s kostenlosen Gehaltskontos )                 | 3,68 / 3,77          | 1,00 %       | 74,53 | 5% p.a.      | 12    | 0       | 27.06.2023       |           |

# 2. Informieren Sie Ihre Kundinnen oder Kunden über die neue Aktion.

Die IBAN ist der Zugang zur Aktion. Das müssen Sie zur IBAN wissen:

- 1. Ihre Kundin oder Ihr Kunde hat **bereits ein Girokonto als Gehaltskonto bei uns?** Dann lassen Sie sich die IBAN direkt geben.
- 2. Ihre Kundin oder Ihr Kunde hat **bereits ein Produkt aber noch kein Girokonto bei uns?** Dann kann sie oder er das Girokonto oder Girokonto Future als Gehaltskonto einfach im Internetbanking beantragen. Kurze Zeit später kommt die Kontoeröffnungs-E-Mail mit den Eröffnungsunterlagen und der IBAN.
- 3. Ihre Kundin oder Ihr Kunde ist **ganz neu bei der ING?** Dann eröffnet er oder sie das neue <u>Girokonto</u> oder <u>Girokonto Future</u> einfach online. Das Konto wird eröffnet, sobald die Legitimierung erfolgreich abgeschlossen ist. Kurze Zeit später kommt die Kontoeröffnungs-E-Mail mit den Eröffnungsunterlagen und der IBAN.

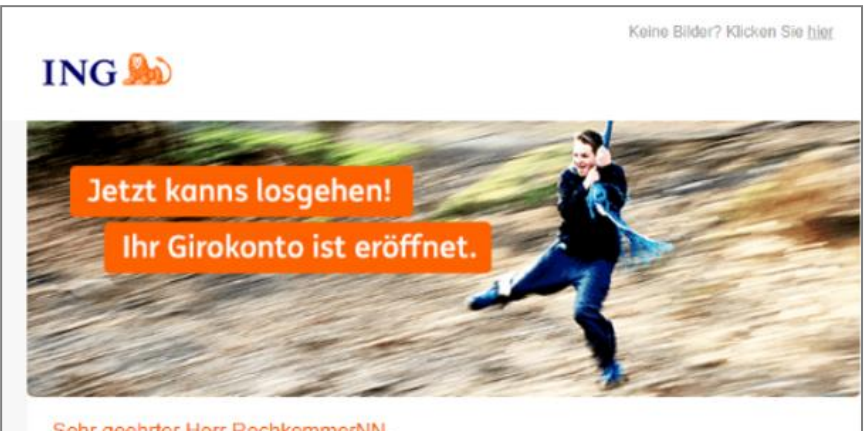

#### Sehr geehrter Herr RechkemmerNN,

Glückwunsch, Ihr Konto ist jetzt eröffnet. Sie können es übers Web und per App nutzenl

Im passwortgeschützten Anhang bekommen Sie wichtige Unterlagen zu Ihrem Konto (z.B. Ihre IBAN). Bitte geben Sie beim Öffnen des PDFs einfach Ihre Postleitzahl ein.

Falls Sie das PDF nicht öffnen können: Bitte die aktuelle Version des Adobe Acrobat Reader installieren - im App Store oder auf https://www.adobe.com

Mit freundlichen Grüßen Ihre ING

## 3. Wichtig: Tragen Sie die IBAN im Antrag als Referenzkonto ein.

Sprechen Sie Ihre Kundinnen und Kunden aktiv auf die IBAN des Girokontos als Gehaltskonto an und geben Sie die IBAN als Referenzkonto an. Denken Sie bitte daran:

- 1. Das Konto muss vor Übergabe des Antrags eröffnet werden.
- 2. Die IBAN muss bereits im Antrag erfasst sein.
- 3. Eine nachträgliche Meldung ist nicht möglich.

Und jetzt: Viel Erfolg mit unserer Aktion "Nimm zwei und spar dabei!"

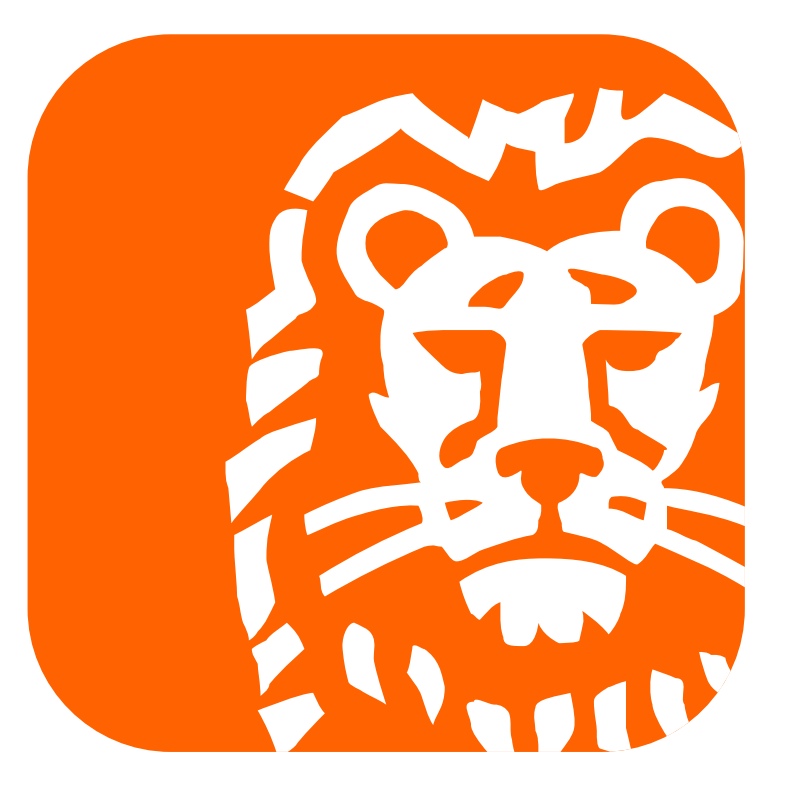

## do your thing